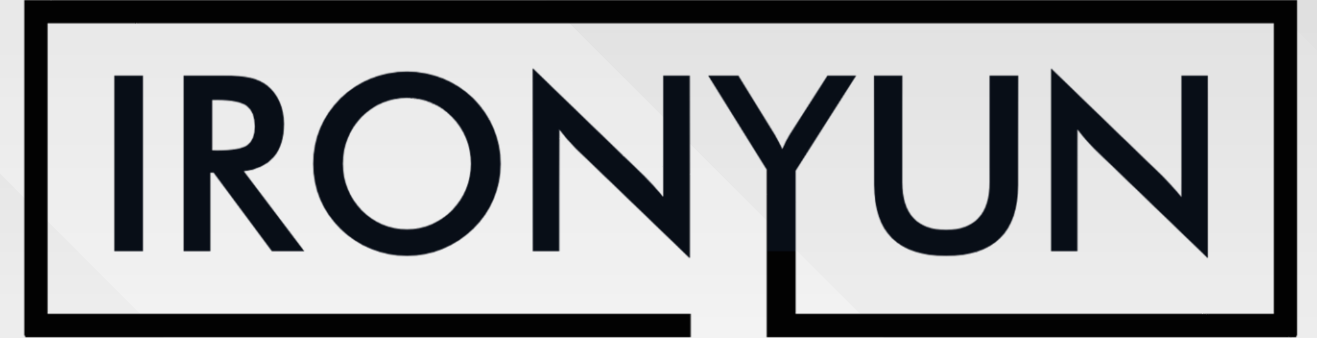

# APPAR MERSES ERVER

HOW TO RUN A RECORDED VIDEO AS A LIVE STREAM

28 SEPTEMBER 2020

# DOWNLOAD HAPPYTIME RTSP SERVER

- Download from this link:
  - http://www.happytimesoft.com/download s/happytime-rtsp-server-x64.zip
- Extract Folder

 Note: Complete list of download options: http://www.happytimesoft.com/produc ts/rtsp-server/index.html

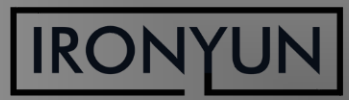

| 📙 🛛 🛃 📮 🗍 happytime-              | rtsp-server-x64                                                                                                   |                            |                                        | - 🗆 ×                                                   |
|-----------------------------------|----------------------------------------------------------------------------------------------------|----------------------------|----------------------------------------|---------------------------------------------------------|
| File Home Share                   | View                                                                                                    |                            |                                        | ^ (?)                                                   |
| Pin to Quick Copy Paste Clipboard | Cut<br>Copy path<br>Paste shortcut<br>Copy path<br>Paste shortcut<br>Copy<br>to *<br>Copy<br>to *<br>Copy<br>to * | Delete Rename<br>nize New  | Properties                             | Select all<br>Select none<br>Invert selection<br>Select |
| ← → ∽ ↑ 🖡 Irony                   | yun 🔌 happytime-rtsp-server-x64                                                                                   | happytime-rtsp-server-x6   | 4 ~ ひ                                  | Search happytime-rt 🔎                                   |
| ★ Quick access                    | Name                                                                                                    | Date modif<br>12/11/2019   | ied Type<br>93:25 PM File folde        | Size                                                    |
| 📕 Downloads 🖈                     | avcodec-58.dll avformat-58.dll                                                                                    | 11/1/2019 9<br>11/1/2019 9 | 9:28 AM Applicati<br>9:28 AM Applicati | on extens 45,476 KB<br>on extens 5,967 KB               |
| 🔚 Pictures 🛛 🖈                    | 🔜 avutil-56.dll                                                                                                   | 11/1/2019                  | 9:28 AM Applicati                      | on extens 638 KB                                        |
| 📙 Documents 🖈                     | config                                                                                                    | 11/7/2019                  | 3:08 PM XML Doc                        | ument 3 KB                                              |
| 📙 Licenses 🛛 🖈                    | ipsee                                                                                                    | 12/11/2019                 | 3:22 PM Text Doc                       | ument 0 KB                                              |
| 📙 Ironyun 🛛 🖈                     | license                                                                                                    | 11/1/2019                  | 9:28 AM Text Doc                       | ument 6 KB                                              |
| AINVR Releases                    | 📑 msvcp100.dll                                                                                                    | 11/1/2019                  | 9:28 AM Applicati                      | on extens 594 KB                                        |
| Generating Licen                  | 📑 msvcr100.dll                                                                                                    | 11/1/2019                  | 9:28 AM Applicati                      | on extens 810 KB                                        |
| Shortcuts - Pssw                  | 📄 readme                                                                                                    | 11/1/2019                  | 9:28 AM Text Doc                       | ument 1 KB                                              |
| Timesharts & Fu                   | RtspServer                                                                                                    | 11/1/2019                  | 9:28 AM Applicati                      | on 329 KB                                               |
|                                   | 🗟 swresample-3.dll                                                                                                | 11/1/2019                  | 9:28 AM Applicati                      | on extens 368 KB                                        |
| OneDrive                          | 🗟 swscale-5.dll                                                                                                   | 11/1/2019                  | 9:28 AM Applicati                      | on extens 526 KB                                        |
|                                   | 📄 testvideo                                                                                                    | 11/1/2019                  | 9:28 AM MP4 File                       | 7,996 KB                                                |
|                                   | 🔤 user manual                                                                                                    | 11/1/2019                  | 9:28 AM PDF File                       | 424 KB                                                  |
| 3D Objects                        |                                                                                                    |                            |                                        |                                                         |
| Desktop 🗸                         | <                                                                                                    |                            |                                        | >                                                       |
| 15 items                          |                                                                                                    |                            |                                        |                                                         |

## Place your video in the "happytimertsp-server" Folder

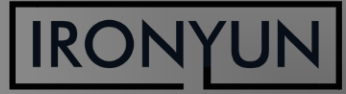

| 🧊 config - Notepad                                                                                              |                      |      |                | _     | Х |
|----------------------------------------------------------------------------------------------------|----------------------|------|----------------|-------|---|
| <u>File Edit Format View Help</u>                                                                               |                      |      |                |       |   |
| xml version="1.0"</td <td>" encoding="utf-8"</td> <td>?&gt;</td> <td></td> <td></td> <td>^</td>                 | " encoding="utf-8"   | ?>   |                |       | ^ |
| <config></config>                                                                                               |                      |      |                |       |   |
| <serverip><td>rverip&gt;</td><td></td><td></td><td></td><td></td></serverip>                                    | rverip>              |      |                |       |   |
| <serverip><td>rverip&gt;</td><td></td><td></td><td></td><td></td></serverip>                                    | rverip>              |      |                |       |   |
| <serverport>554</serverport>                                                                                    | 4                    |      |                |       |   |
| <loop_nums>1<!--2</td--><td>loop_nums&gt;</td><td></td><td></td><td></td><td></td></loop_nums>                  | loop_nums>           |      |                |       |   |
| <multicast>0<td>nulticast&gt;</td><td></td><td></td><td></td><td></td></multicast>                              | nulticast>           |      |                |       |   |
| <metadata>1<td>etadata&gt;</td><td></td><td></td><td></td><td></td></metadata>                                  | etadata>             |      |                |       |   |
| <rtsp_over_http< td=""><td><pre>&gt;&gt;1</pre></td><td>p&gt;</td><td></td><td></td><td></td></rtsp_over_http<> | <pre>&gt;&gt;1</pre> | p>   |                |       |   |
| <http_port>80&lt;,</http_port>                                                                                  | /http_port>          |      |                |       |   |
| <need_auth>0<td>need_auth&gt;</td><td></td><td></td><td></td><td></td></need_auth>                              | need_auth>           |      |                |       |   |
| <log_enable>1&lt;,</log_enable>                                                                                 | /log_enable>         |      |                |       |   |
| <log_level>1<!--.</td--><td>log_level&gt;</td><td></td><td></td><td></td><td></td></log_level>                  | log_level>           |      |                |       |   |
|                                                                                                    |                      |      |                |       |   |
|                                                                                                    |                      |      |                |       |   |
|                                                                                                    | Ln 14, Col 2         | 100% | Windows (CRLF) | UTF-8 |   |

 If you want the video to run ONLY once (loops video by default)

Go to the "config" file in the Happytime folder
Change the "loop\_nums" to I
Save

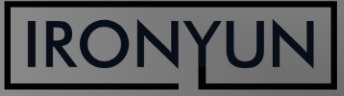

| 📙 🛛 🔁 📜 🗢 🛛 happytime-rtsp-server->                                                                                                    | 64                             |                    | :<br>                                          | o x                      |
|----------------------------------------------------------------------------------------------------|--------------------------------|--------------------|------------------------------------------------|--------------------------|
| File Home Share View                                                                                                    |                                |                    |                                                | <b>^</b> ?               |
|                                                                                                    | ut Move Copy<br>to * to * Copy | New folder         | Open      Select     Edit     History     Gult | all<br>none<br>selection |
| Clipboard                                                                                                    | Organize                       | New Op             | Sele                                           | ct                       |
| ← → ∽ ↑ 📙 · Ironyun » happ                                                                                                    | /time-rtsp-server-x64          | tsp-server-x64     | 🗸 🗸 V Search haj                               | opytime-rt 🔎             |
| ▲ Name                                                                                                    | ^                              | Date modified      | Type                                           | Size                     |
| E Desktop 🖈                                                                                                    | odec-58 dll                    | 11/1/2019 9:28 AM  |                                                | 15 176 KB                |
| Downloads 🖈 🔤 ave                                                                                                    | ormat-58 dll                   | 11/1/2019 9:28 AM  | Application extens                             | 5 967 KB                 |
| 🔚 Pictures 🖈 📑 avi                                                                                                    | til-56.dll                     | 11/1/2019 9:28 AM  | Application extens                             | 638 KB                   |
| Documents 🖈 📄 cor                                                                                                    | fia                            | 11/7/2019 3:08 PM  | XML Document                                   | 3 KB                     |
| 📙 Licenses 🖈 📄 ips                                                                                                    | e                              | 12/11/2019 3:22 PM | Text Document                                  | 0 KB                     |
| 📕 Ironyun 🖈 📄 lice                                                                                                    | nse                            | 11/1/2019 9:28 AM  | Text Document                                  | 6 KB                     |
| AINVR Releases                                                                                                    | /cp100.dll                     | 11/1/2019 9:28 AM  | Application extens                             | 594 KB                   |
| Generating Licen                                                                                                    | vcr100.dll                     | 11/1/2019 9:28 AM  | Application extens                             | 810 KB                   |
| Shortcute - Pesw                                                                                                    | dme                            | 11/1/2019 9:28 AM  | Text Document                                  | 1 KB                     |
| Timesheets & Ev                                                                                                    | pServer                        | 11/1/2019 9:28 AM  | Application                                    | 329 KB                   |
|                                                                                                    | esample-3.dll                  | 11/1/2019 9:28 AM  | Application extens                             | 368 KB                   |
| length of the second second se | cale-5.dll                     | 11/1/2019 9:28 AM  | Application extens                             | 526 KB                   |
| This PC                                                                                                    | video                          | 11/1/2019 9:28 AM  | MP4 File                                       | 7,996 KB                 |
| B 3D Objects                                                                                                    | r manual                       | 11/1/2019 9:28 AM  | PDF File                                       | 424 KB                   |
|                                                                                                    |                                |                    |                                                |                          |
|                                                                                                    |                                |                    |                                                |                          |

#### □ Run the RTSP Server

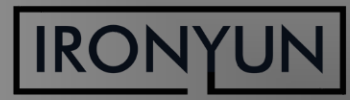

C:\Users\14apr\Documents\Ironyun\happytime-rtsp-server-x64\happytime-rtsp-server-x64\RtspServer.exe

Happytime rtsp server V4.2

rtsp://192.168.2.195/<filename>

where <filename> is a file present in the current directory.

rtsp://192.168.2.195/screenlive stream from live screen. rtsp://192.168.2.195/videodevice

stream from camera device.

rtsp://192.168.2.195/audiodevice stream from audio device.

rtsp://192.168.2.195/screenlive+audiodevice

stream from live screen and audio device

rtsp://192.168.2.195/videodevice+audiodevice

stream from camera device and audio device.

play pusher streams from this server using the URL: rtsp://192.168.2.195/pusher

(We use port 80 for optional RTSP-over-HTTP tunneling, or for HTTP live streaming)

See the log file ipsee.txt for additional information.

□ Get your RTSP stream

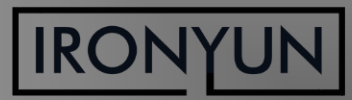

| mera Info                |                                        | Advanced            |                                          |        |               |                       |            |
|--------------------------|----------------------------------------|---------------------|------------------------------------------|--------|---------------|-----------------------|------------|
| *Camera Name:            | Happytime                              | AI Engines          | Select AI Engines                        | ▼ Pro  | file: Default | •                     | •          |
| Camera Location:         |                                        | General             | ROI                                      |        |               |                       |            |
| GPS Coordinate:          | Latitude , Longitude                   |                     | c                                        |        | Resolutio     | n: 1280x720 pixel     | Preview    |
| Activate:                | Resource taken:1                       |                     | The                                      | 1 may  |               | -2017                 |            |
| amera URL                |                                        | a successive sector | and the sector of the sector between the |        |               | and the second second |            |
| Use Camera IP Address    | or Domain Name                         |                     |                                          |        |               |                       |            |
| *IP Address/Domain Name: |                                        |                     |                                          |        |               | ALC AND               | F. TES BAL |
| User Name:               |                                        |                     |                                          |        |               |                       |            |
| Password:                | Get RTSP                               |                     |                                          |        |               | 200                   | i          |
| *RTSP:                   | <b>T</b>                               |                     |                                          |        |               |                       |            |
| Use RTSP                 | rtsp://192.168.2.195:554/testvideo.mp4 |                     |                                          |        |               | 100                   |            |
| TCP/UDP:                 | Both                                   |                     | att                                      | Mart 1 |               | 1204                  |            |
| /R                       |                                        |                     |                                          |        |               |                       |            |
| Select NVR:              | Please select                          |                     |                                          |        |               |                       |            |
| Channel ID:              | <b></b>                                |                     |                                          |        |               |                       |            |

# Add RTSP stream as Camera to Vaidio

## RTSP Stream: rtsp://ipaddress:554/videoname

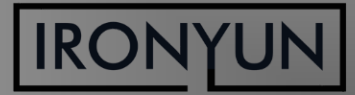

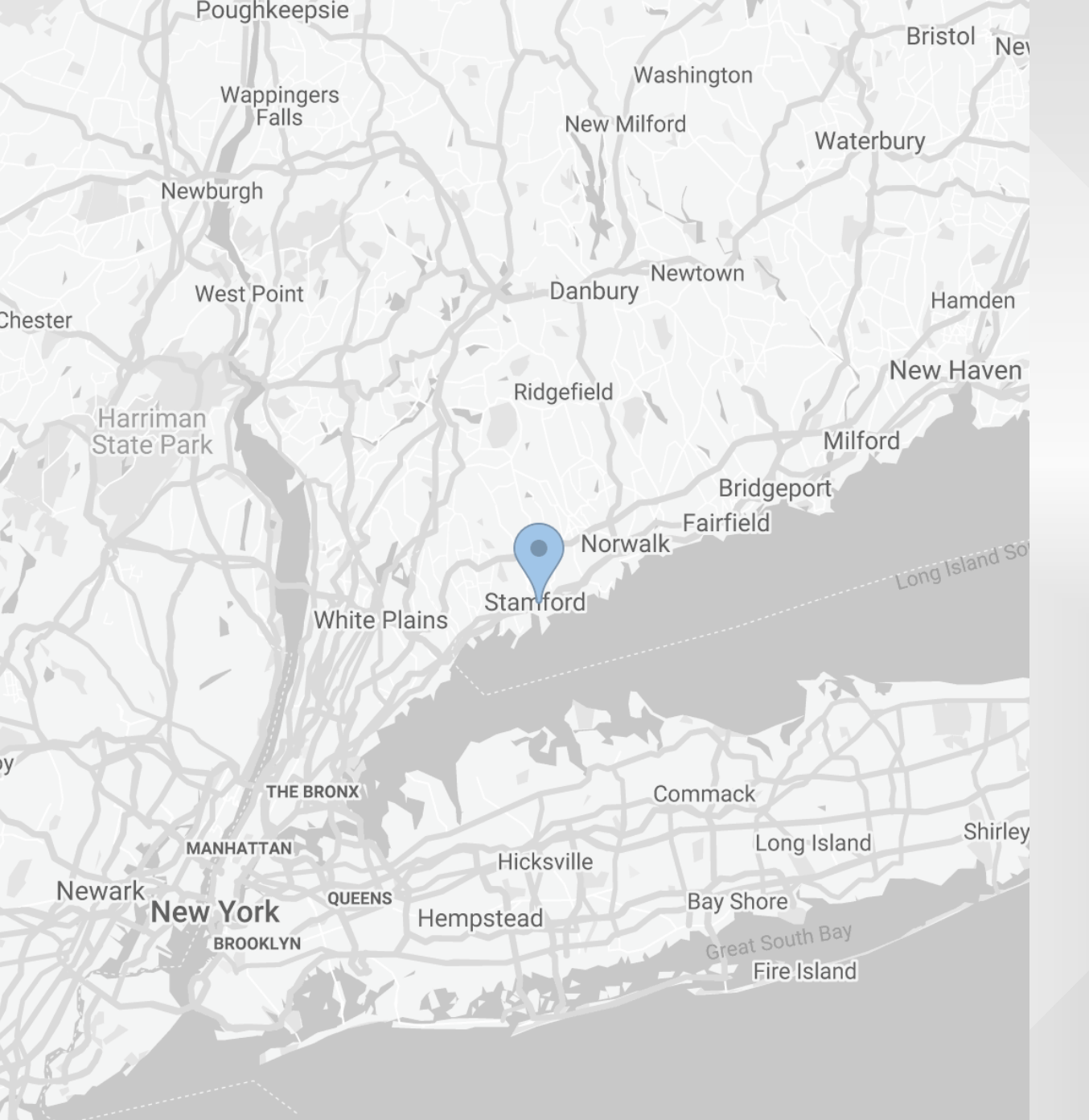

y

# THANK YOU

- 263 Tresser Blvd, Floor 9, Stamford, CT 06901 HQ
- 1-203-273-7089 **(**))
- sales@ironyun.com @
- https://twitter.com/lronYunInc
- https://www.facebook.com/ironyun f
  - https://ironyun.com/demo-video/

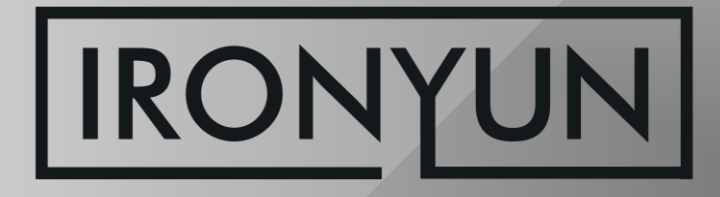